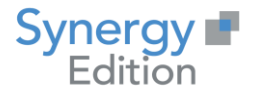

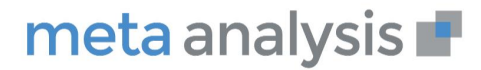

# meta analysis 🗗

## Installation de l'Agent de connectivités

Date création : Date de Mise à jour : Auteur : Fonction : Email : Observations : Avril 2020

Christian LAMBERT Directeur produit clambert@synergy.fr Aucune

## www.meta-analysis.fr

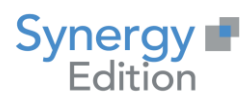

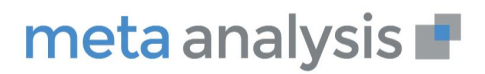

#### Table des Matières

| 3   |
|-----|
|     |
| 3   |
| 5   |
| 7   |
| 7   |
| 8   |
| 12  |
| ••• |

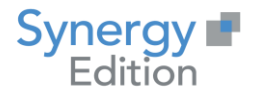

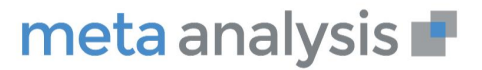

## 1 Préambule

Ce document va vous guider dans l'installation d'un Agent de connectivités.

Cet agent vous permettra d'effectuer la remontée de métadonnées techniques de manière automatique.

L'installation d'un Agent de Connectivités nécessite :

- L'installation du .Net Framework 4.7.2,
- Un compte ayant des droits d'administration sur le serveur d'installation.

## 2 Ajout de l'Agent de Connectivités

#### 2.1 Liste des Agents de Connectivités

Dans le module « Administration » de Meta Analysis, allez dans « Paramétrage » puis « Agents de connectivités »

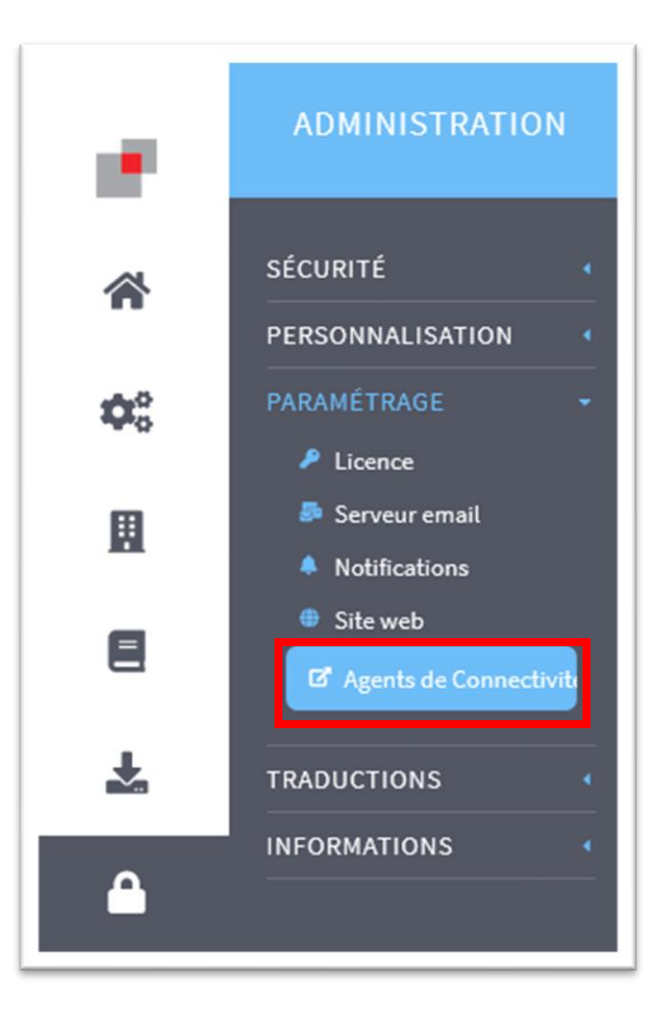

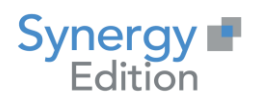

#### Vous accédez à la liste des « Agents de Connectivités ».

| ď /    | Agents        | s de connectivités                         |                         |                          |      |                    |   |
|--------|---------------|--------------------------------------------|-------------------------|--------------------------|------|--------------------|---|
| Faites | glisser un en | n-tête de colonne et déposer ici pour grou | uper par cette colonne. |                          |      |                    |   |
|        |               |                                            |                         |                          |      |                    | T |
|        | 0             | Agent Synergy                              |                         | https://agent.synergy.fr | 5004 | ~                  |   |
| н      | < 1 I         | ▶ 🕨 50 🔻 Éléments p                        | ar page                 |                          |      | Éléments 1-1 sur 1 | Ċ |
|        |               |                                            |                         |                          |      |                    |   |

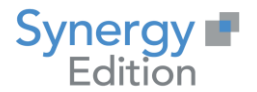

#### 2.2 Ajouter un Agent de Connectivités

Dans la page listant les Agents de Connectivités, cliquez sur le bouton « Ajouter »

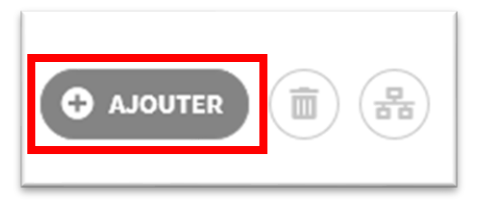

Vous arrivez sur la page d'ajout d'un « Nouvel agent de connectivités »

| ☑ Nouvel agent de connectivités |             |  |
|---------------------------------|-------------|--|
| NOM:                            | Nom         |  |
| DESCRIPTION :                   | Description |  |
| ADRESSE :                       | Adresse     |  |
| PORT:                           | Port        |  |
| ÉTAT :                          | ×           |  |

Vous devez saisir les informations suivantes :

- **Nom :** Le nom de l'agent permettra d'identifier celui-ci. Il sera utilisé lors de l'ajout d'une nouvelle connectivité pour savoir quel agent sera utilisé pour exécuter celle-ci.
- **Description :** La description permettra d'ajouter des informations complémentaires sur l'agent de connectivités.
- **Adresse :** Adresse URL (https) utilisée pour la communication avec l'agent de connectivités. Une fois saisie, cette adresse ne pourra plus être modifiée. Cette adresse pourra être soit le nom du serveur, soit son adresse IP. Exemple : <u>https://MyServer</u> ou https://192.168.0.7.
- Port : Port d'écoute réseaux utilisé pour la communication avec l'agent de connectivités. Il est possible d'installer plusieurs agents de connectivités sur un même serveur en utilisant des ports différents. <u>Attention</u>: le port doit être ouvert sur le serveur ou/et sur le réseau entre l'agent de connectivités et Meta Analysis.

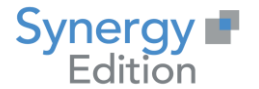

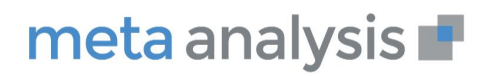

#### Exemple de saisie :

| I Nouvel agent de connectivités |                                          |  |
|---------------------------------|------------------------------------------|--|
| NOM:                            | Agent Synergy édition SYNEDT10           |  |
| DESCRIPTION :                   | Agent pour les bases du serveur SYNEDT10 |  |
| ADRESSE :                       | https://SYNEDT10.siege.synergy.fr        |  |
| PORT:                           | 5004                                     |  |
| ÉTAT :                          | ×                                        |  |

Pour finaliser l'ajout, cliquer sur « Sauvegarder ».

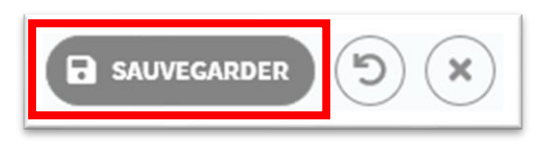

Le nouvel agent de connectivités est maintenant présent dans la liste comme ci-dessous.

|        | 5               |                                         |                                                |                                   | (    |        | Im |
|--------|-----------------|-----------------------------------------|------------------------------------------------|-----------------------------------|------|--------|----|
| Faites | s glisser un er | n-tête de colonne et c                  | léposer ici pour grouper par                   | cette colonne.                    |      |        |    |
|        | Détails         | Nom 🍸                                   | Description <b>T</b>                           | Adresse                           | Port | ▼ État | Т  |
|        | 0               | Agent<br>Synergy                        |                                                | https://agent.synergy.fr          | 5004 | ~      |    |
|        | ۵               | Agent<br>Synergy<br>édition<br>SYNEDT10 | Agent pour les<br>bases du serveur<br>SYNEDT10 | https://SYNEDT10.siege.synergy.fr | 5004 | ×      |    |

Pour le moment, l'agent n'étant pas encore installé, son « état » est encore en « non-valide ».

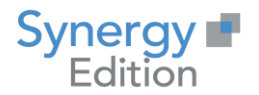

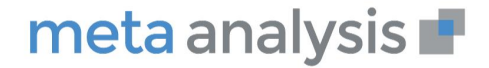

## 3 Installation de l'Agent de Connectivités

#### 3.1 Téléchargement de l'installeur

Dans la liste des agents de connectivités, cliquez sur le détail <sup>(2)</sup> de l'agent que vous souhaitez installer.

Vous arrivez sur le détail de l'agent de connectivités :

| <b>C</b> Agent Synergy éditio<br>Agent pour les bases du serveur SYNEDT10 | n SYNEDT10                               | ¢ |
|---------------------------------------------------------------------------|------------------------------------------|---|
| NOM :                                                                     | Agent Synergy édition SYNEDT10           |   |
| DESCRIPTION :                                                             | Agent pour les bases du serveur SYNEDT10 |   |
| ADRESSE :                                                                 | https://SYNEDT10.siege.synergy.fr        |   |
| PORT :                                                                    | 5004                                     |   |
| ÉTAT :                                                                    | ×                                        |   |

Cliquez sur « télécharger l'archive d'installation » :

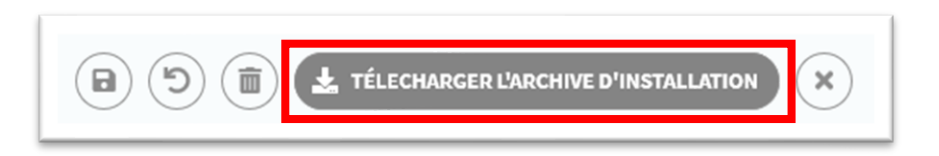

Enregistrez l'archive puis copiez la sur le serveur sur lequel doit être installé l'agent de connectivités (si vous n'avez pas téléchargé l'archive directement sur le serveur)

| Oue voulez-vous faire avec ConnectivityAgentInstallation.zip (17.6 |        |                 |           | 1 |
|--------------------------------------------------------------------|--------|-----------------|-----------|---|
| Mo)?                                                               | Ouvrir | Enregistrer 🔷 🔿 | Annuler X |   |

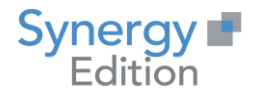

Une fois décompressée, votre archive contient 3 fichiers :

ፊ appsettings.json 澷 certificat.pfx 🛃 MetaAnalysis.Connectivity.Installer.msi

- Le fichier JSON contient des informations sur le paramétrage de l'agent.
- Le fichier PFX contient le certificat généré pour l'agent pour permettre le https.
- Le fichier MSI est l'installeur qui doit être exécuté sans être déplacé.

#### 3.2 Lancement de l'installation

Exécutez le fichier « MetaAnalysis.Connectivity.Installer.msi » et suivez les différentes étapes.

L'installeur va vérifier la présence du .Net Framework 4.7.2 ainsi que les droits d'administration de l'utilisateur.

Une fois la vérification terminée, cliquez sur « Suivant ».

| 🙀 Installation de MetaAnalysis | Service Installer                                                                                                    | -                                  |                                    | ×     |
|--------------------------------|----------------------------------------------------------------------------------------------------|------------------------------------|------------------------------------|-------|
|                                | Bienvenue dans l'Assistan<br>MetaAnalysis Service Insta                                                                           | t Insta<br>aller                   | allation                           | de    |
|                                | L'Assistant Installation va installer Met<br>Installer sur l'ordinateur. Cliquez sur S<br>ou sur Annuler pour quitter l'Assistant | aAnalysi<br>Suivant p<br>Installat | is Service<br>oour contir<br>tion. | iuer, |
| Synergy<br>Edition             | meta                                                                                                    | ana                                | alysi                              | s 📭   |
|                                | Précédent Suivar                                                                                                    | nt                                 | Annul                              | er    |

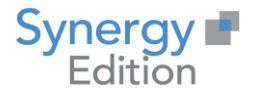

Après avoir accepté la licence, cliquez sur « Suivant »

| Installation de MetaAnalysis Service Ins                                                                                                    | staller                                                                                   |                                                                       | _                                                                      |                                                              | × |
|----------------------------------------------------------------------------------------------------|-------------------------------------------------------------------------------------------|-----------------------------------------------------------------------|------------------------------------------------------------------------|--------------------------------------------------------------|---|
| Contrat de Licence Utilisateur Fina<br>Lisez attentivement le contrat de licence                                                                                                    | al<br>suivant                                                                             | met                                                                   | aana                                                                   | alysi                                                        | s |
| SYNERGY EDITION - ME                                                                                                    | ta ana                                                                                    | LYSIS                                                                 | SOFTV                                                                  | VARE                                                         | ^ |
| These general conditions det<br>the Synergy Edition ("the Pu<br>the latter having obtained to<br>dealer ("the Licensor"). They<br>by the customer and returned<br>of the software, under penalt<br>intellectual property of the Pu | termine ti<br>blisher")<br>he softw<br>must be<br>d to the l<br>ty of infrin<br>iblisher. | he condi<br>by the C<br>are from<br>referred<br>licensor p<br>ngement | tions of<br>Client so<br>an aut<br>for agre<br>prior to a<br>of the ri | use of<br>ftware,<br>horized<br>eement<br>any use<br>ghts of | ¥ |
| [] l'accepte les termes du centrat de lice                                                                                                    | nce                                                                                       |                                                                       |                                                                        |                                                              |   |
|                                                                                                    |                                                                                           |                                                                       |                                                                        |                                                              |   |

Saisissez le nom du service Windows qui démarrera l'agent de connectivités, puis cliquez sur « Suivant ». Si vous installez plusieurs Agent sur le même serveur, il vous faudra prendre des noms différents pour les noms de service.

| <b>1</b> ₩ |                          | meta analysis 📕                       |
|------------|--------------------------|---------------------------------------|
|            | Entrer le nom du service | Agent_V7<br>Annuler Précédent Suivant |

L'agent de connectivités est un serveur web Kestrel qui expose des API utile à la communication avec Meta Analysis.

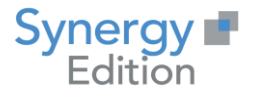

## meta analysis 📕

Sélectionnez le dossier d'installation de l'Agent de Connectivités, puis cliquez sur « Suivant ».

| 🖟 Installation de MetaAnalysis Service Installer                                                    | _     |       | ×   |
|----------------------------------------------------------------------------------------------------|-------|-------|-----|
| Dossier de destination met<br>Cliquez sur Suivant pour effectuer l'installation dans le dossier par | a ana | alysi | S 📕 |
| Installer MetaAnalysis Service Installer sur :                                                      |       |       |     |
| C:\Program Files (x86)\Agent_V7\<br>Modifier                                                        |       |       |     |
| Précédent Sui                                                                                       | ivant | Annu  | ler |

Vous pouvez maintenant lancer l'installation en cliquant sur « Installer »

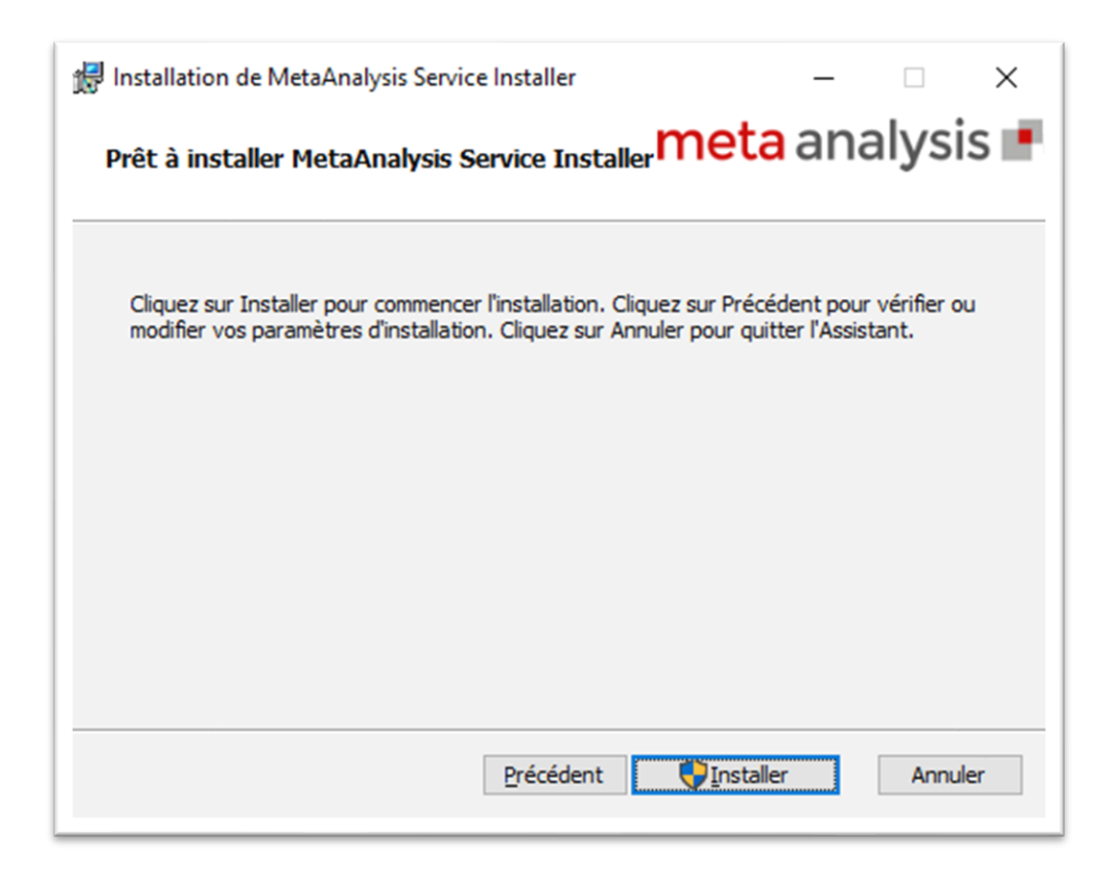

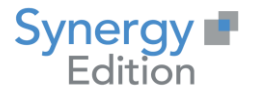

La fenêtre de progression se lance décrivant les différentes étapes de l'installation.

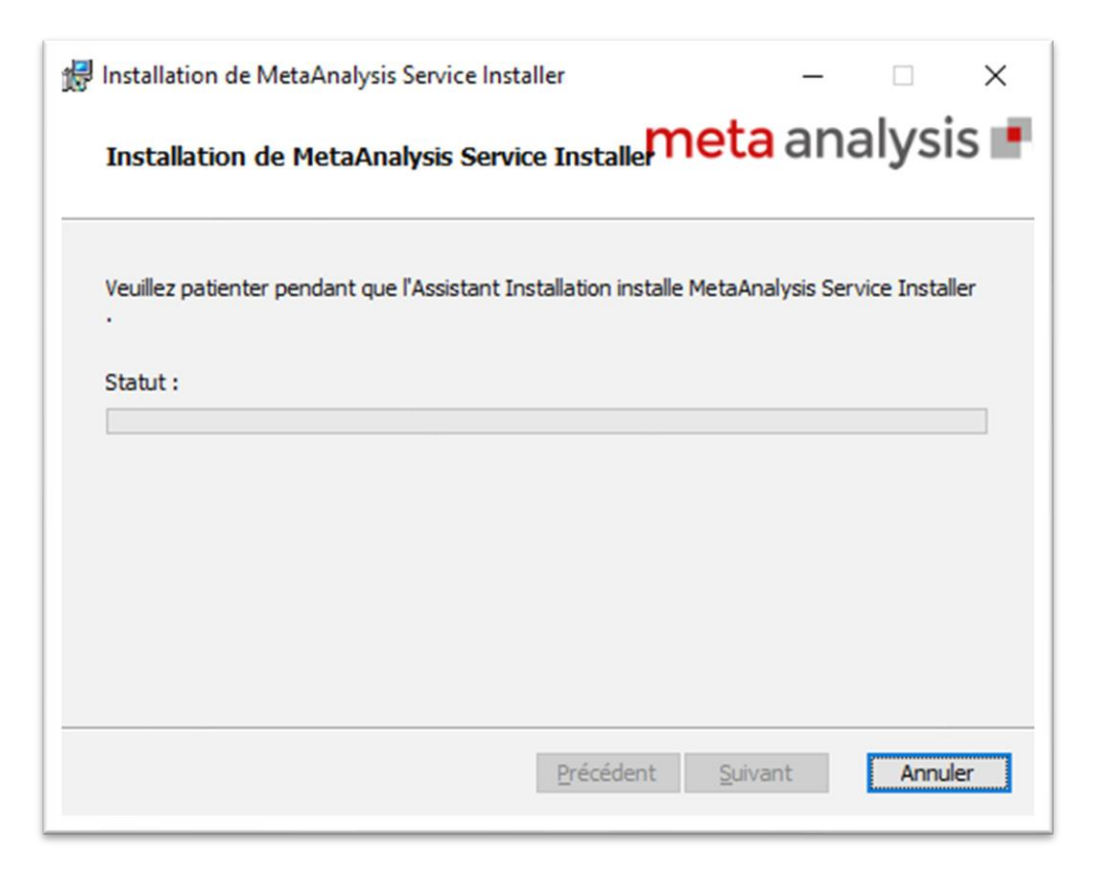

#### Cliquez sur « Terminer »

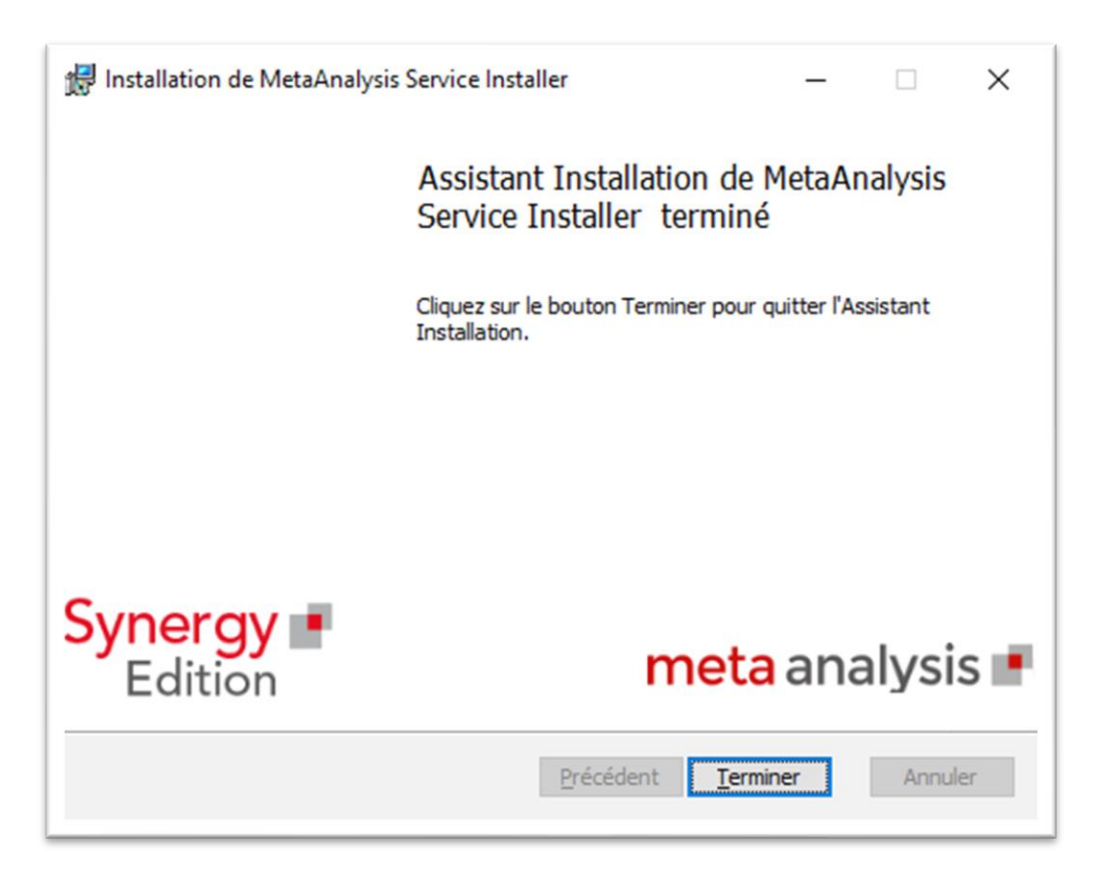

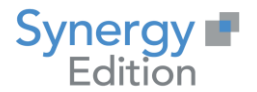

### 3.3 Vérification de l'état de l'Agent de Connectivités

Allez dans la liste des agents de connectivités et sélectionnez votre agent dans la liste en utilisant la case à cocher.

|        | 0             |                                         |                                                |                                   | G    |          |
|--------|---------------|-----------------------------------------|------------------------------------------------|-----------------------------------|------|----------|
| Faites | glisser un er | n-tête de colonne et d                  | léposer ici pour grouper pai                   | r cette colonne.                  |      |          |
|        | Détails       | Nom 🝸                                   | Description <b>Y</b>                           | Adresse                           |      | ▼ État ▼ |
|        | 0             | Agent<br>Synergy                        |                                                | https://agent.synergy.fr          | 5004 | ~        |
|        | 0             | Agent<br>Synergy<br>édition<br>SYNEDT10 | Agent pour les<br>bases du serveur<br>SYNEDT10 | https://SYNEDT10.siege.synergy.fr | 5004 | ×        |

Cliquez sur le bouton « tester »

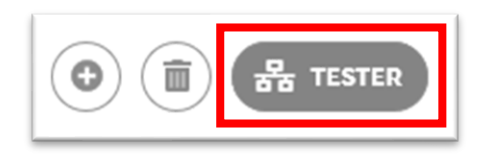

Meta Analysis va vérifier l'état de l'exécution de l'agent de connectivités et va changer l'état.

| 27    | Agents        | s de conne                              | ectivités                                      |                                   |      |        |   |
|-------|---------------|-----------------------------------------|------------------------------------------------|-----------------------------------|------|--------|---|
| aites | glisser un er | n-tête de colonne et d                  | léposer ici pour grouper par                   | cette colonne.                    |      |        |   |
|       |               | Nom 🍸                                   | Description 🍸                                  |                                   |      | ▼ État | ۲ |
|       | 0             | Agent<br>Synergy                        |                                                | https://agent.synergy.fr          | 5004 | ~      |   |
|       | 0             | Agent<br>Synergy<br>édition<br>SYNEDT10 | Agent pour les<br>bases du serveur<br>SYNEDT10 | https://SYNEDT10.siege.synergy.fr | 5004 | ~      |   |

Votre agent est prêt pour remonter vos métadonnées.